## Static IP Define

## uludäg

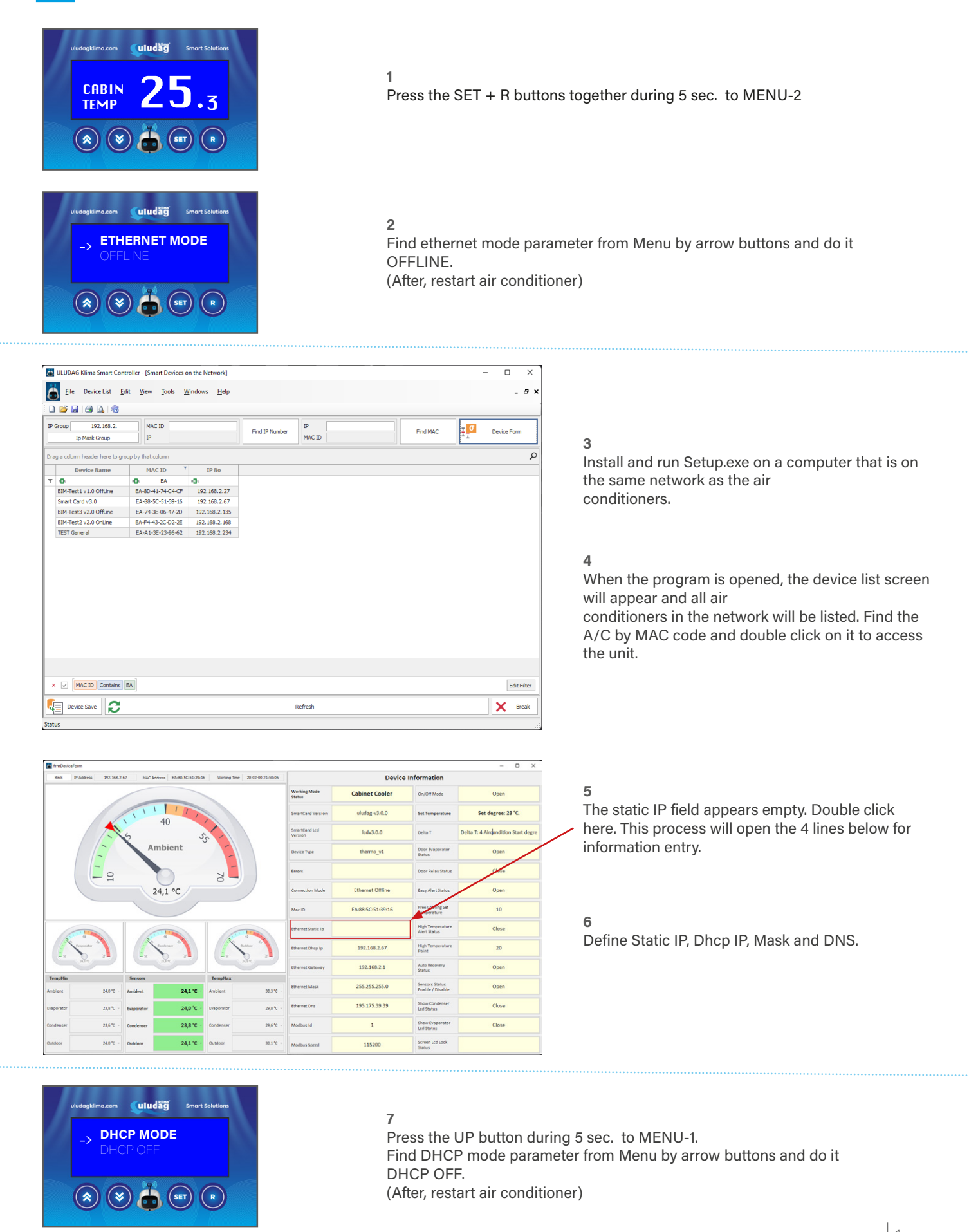